# ขั้นตอนการ Restore Database และขั้นตอนการ Regis Account ของสำนักงานบัญชี

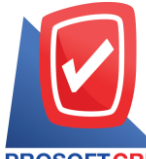

เลขที่ 287 หมู่ 5 ตำบลสันทรายน้อย อำเภอสันทราย จังหวัดเชียงใหม่ 50210

PROSOFTCRM Tel: 0-2402-8068, 081-359-7689, 081-359-6936 Email: support@prosoftibiz.com Website: www.prosoftibiz.com

# สารบัญ

| ขั้นตอนที่ 1 การ Restore Database ของสำนักงานบัญชี                                    | 3  |
|---------------------------------------------------------------------------------------|----|
| ขั้นตอนที่ 2 การเชื่อมต่อ Database ให้เข้ากับโปรแกรม ของสำนักงานบัญชี                 | 4  |
| ขั้นตอนที่ 3 การ Activate License ของสำนักงานบัญชี                                    | 6  |
| ขั้นตอนที่ 4 การลงทะเบียนรายชื่อลูกค้าสำนักงานบัญชี (Regis Account)                   | 7  |
| ขั้นตอนที่ 5 การ Restore Database ของลูกค้าสำนักงานบัญชี                              | 8  |
| ขั้นตอนที่ 6 การเชื่อมต่อ Database ให้เข้ากับโปรแกรม ของลูกค้าสำนักงานบัญชี           | 9  |
| ขั้นตอนที่ 7 การ Activate License ของลูกค้าสำนักงานบัญชี                              | 11 |
| ขั้นตอนที่ 8 การเปลี่ยนชื่อบริษัทของลูกค้าสำนักงานบัญชี ให้ตรงกับข้อมูล Regis Account | 12 |
|                                                                                       |    |

\* ผู้ใช้สามารถคลิกที่รายการสารบัญ เพื่อไปหน้าเอกสารดังกล่าวได้ทันที

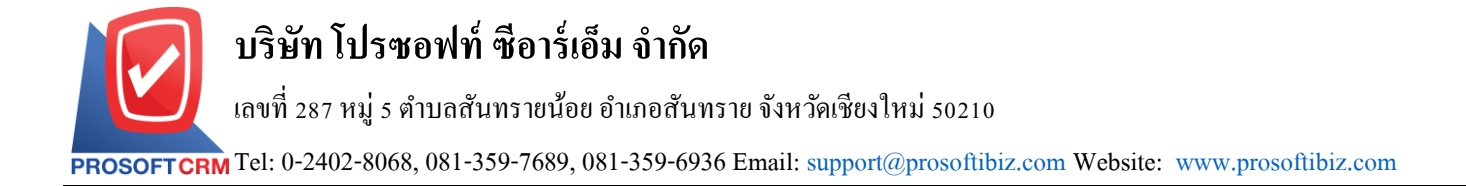

# ขั้นตอนที่ 1 การ Restore Database ของสำนักงานบัญชี

1.1 ให้ผู้ใช้งานทำการเปิดโปรแกรม Microsoft SQL Server ดังรูป

| Windows SQL Server Management Studio File Edit View Debug Tools Window Help ○ • ○ ○ ○ ○ · ② · ③ · ③ · ○ · ○ ○ ○ ○ · ○ · ○ · ○ · ○ ○ ○ ○ | · · [2]                                                                                              | - 🗊 Generic Debugger - | - ju | Quick Launch (Ctrl+Q) 위 = 중 × |
|----------------------------------------------------------------------------------------------------|----------------------------------------------------------------------------------------------------|------------------------|------|-------------------------------|
| Object Explorer ▼ ¥ X<br>Connect ▼ ¥ ¥ ≡ Y C →                                                                                          | - Connect to Server                                                                                  | ×                      |      |                               |
|                                                                                                    | Server the                                                                                           | er                     |      |                               |
|                                                                                                    | Server name: PICHITPON/SQL2017<br>Authentication: SQL Server Authentica<br>Login: sa<br>Password: sa | tion V                 |      |                               |
|                                                                                                    | Connect Cancel                                                                                       | word Help Options >>   |      |                               |
|                                                                                                    |                                                                                                    |                        |      |                               |
|                                                                                                    |                                                                                                    |                        |      |                               |
|                                                                                                    |                                                                                                    |                        |      |                               |
| Ready                                                                                                    |                                                                                                    |                        |      |                               |

1.2 จากนั้นให้ผู้ใช้งานทำการ Restore Database ของสำนักงานบัญชี ดังรูป

\* หมายเหตุ : อ่านรายละเอียดขั้นตอนการ Restore Database หน้า 3 – 7

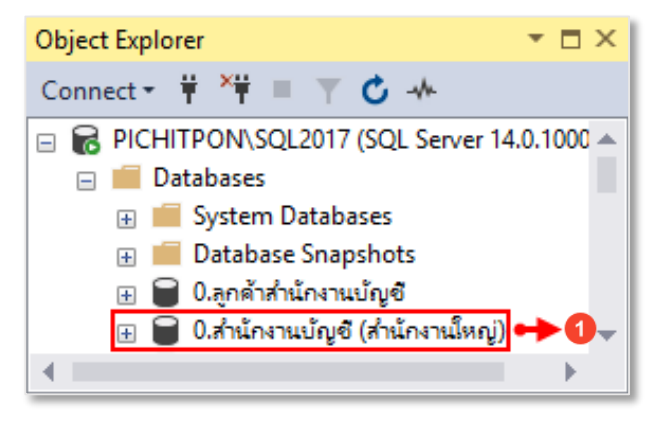

# ขั้นตอนที่ 2 การเชื่อมต่อ Database ให้เข้ากับโปรแกรม ของสำนักงานบัญชี

2.1 หลังจากที่ผู้ใช้งานได้ทำการ Restore Database เรียบร้อยแล้ว ให้ผู้ใช้งานทำการเปิดโปรแกรม แล้วให้กดปุ่ม
 "Setting Connection" ด้านมุมขวาบนของหน้าจอโปรแกรม ดังรูป

| ibiz                              |  |
|-----------------------------------|--|
| ลงชื่อเข้าใช้ด้วยบัญชีของคุณ      |  |
| ผู้ใช้                            |  |
| ผ่าน                              |  |
| นักงานบัญชี (ส่านักงานใหญ่) ▼     |  |
| เข้าสู่ระบบ                       |  |
| ให้ฉันอยู่ในระบบต่อไป ลึมรหัสผ่าน |  |

2.2 จากนั้นระบบจะแสดงหน้าจอ Login Setting Database Connection เพื่อเข้าสู่หน้าจอการเชื่อมต่อ Database ให้ เข้ากับโปรแกรม โดยในช่อง Username ให้ระบุ "**demo**" และในช่อง Password ให้ระบุ "**ibizdemo**" ดังรูป

### 2.3 ให้ผู้ใช้งานทำการเชื่อมต่อ Database ของสำนักงานบัญชี ให้เข้ากับโปรแกรม ดังรูป

\* หมายเหตุ : อ่านรายละเอียดขั้นตอนการเชื่อมต่อ Database ให้เข้ากับโปรแกรมบัญชีออนไลน์ Prosoft ibiz หน้า 3 – 4

| ibiz                |                   |                |                                                                                |                 |  |  |  |  |
|---------------------|-------------------|----------------|--------------------------------------------------------------------------------|-----------------|--|--|--|--|
| Database Connection |                   |                |                                                                                |                 |  |  |  |  |
| Select Connection   |                   |                |                                                                                |                 |  |  |  |  |
| * Profile Name      | ส่านักงานบัญชี (ส | ง่ำนักงานใหญ่) |                                                                                | Test Connection |  |  |  |  |
| * Server Name       | PICHITPON\SQL     | 2017           | <ol> <li>Connected database success.</li> <li>Write file accesible.</li> </ol> |                 |  |  |  |  |
| * Database Name     | 0.ลูกค้าส่านักงาน | ប័ល្មឌី        |                                                                                |                 |  |  |  |  |
| * Database Login    | sa                |                |                                                                                |                 |  |  |  |  |
| * Database Password | •••••             |                |                                                                                |                 |  |  |  |  |
|                     | Save              | New            | Delete                                                                         |                 |  |  |  |  |

# ขั้นตอนที่ 3 การ Activate License ของสำนักงานบัญชี

3.1 หลังจากที่ผู้ใช้งานได้มีการเชื่อมต่อ Database ให้เข้ากับโปรแกรมและเข้าสู่ระบบแล้ว จะพบว่าโปรแกรมจะแสดง Pop – Up แจ้งเตือนเกี่ยวกับไม่พบข้อมูล License จะต้องดำเนินการอัพโหลดไฟล์ License ก่อนเข้าใช้งาน โดยให้ผู้ใช้งานทำการ เลือกไฟล์ License ที่ทางทีมงานได้จัดส่งมา เพื่อดำเนินการ Activate License ซึ่งไฟล์ License ของสำนักงานบัญชีที่ทางทีมงาน ได้จัดส่งมาให้นั้นจะมีด้วยกันทั้งหมด 2 ไฟล์ ประกอบไปด้วย

- License สำหรับสำนักงานบัญชี โดยทางเจ้าหน้าที่จะระบุเป็นชื่อบริษัทของผู้ใช้งาน
- License สำหรับลูกค้าสำนักงานบัญชี โดยทางเจ้าหน้าที่จะระบุเป็นชื่อบริษัทของผู้ใช้งานตามด้วย "Client"

#### ี้ ซึ่งในกรณีนี้ให้ผู้ใช้งานเลือกไฟล์ License สำหรับสำนักงานบัญชี ดังรูป

\* หมายเหตุ : อ่านรายละเอียดขั้นตอนการ Activate License หน้า 7 – 8

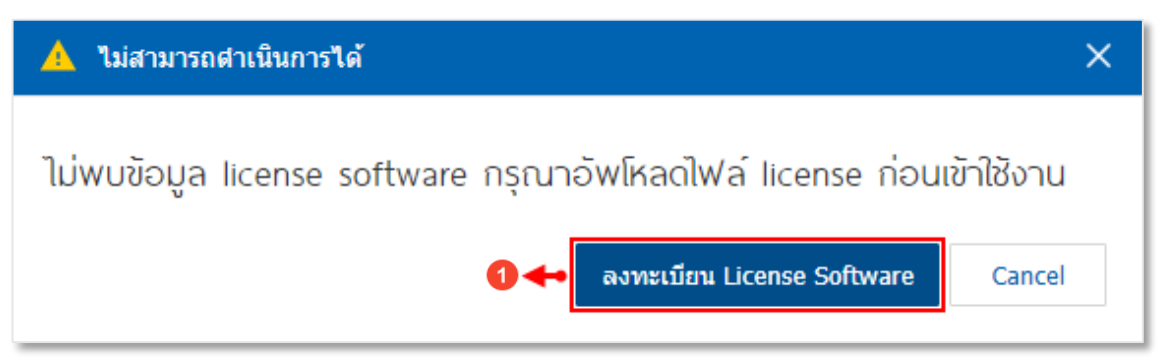

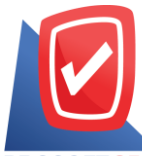

#### เลขที่ 287 หมู่ 5 ตำบลสันทรายน้อย อำเภอสันทราย จังหวัดเชียงใหม่ 50210

PROSOFTCRM Tel: 0-2402-8068, 081-359-7689, 081-359-6936 Email: support@prosoftibiz.com Website: www.prosoftibiz.com

| i ลงทะเบียน Li                                       | cense Software                                                       | ×                                |
|------------------------------------------------------|----------------------------------------------------------------------|----------------------------------|
| Please sel                                           | ect file license for register.                                       | 2 🔶 Select File                  |
|                                                      | 5 🗲                                                                  | • Register Cancel                |
| 💿 Open                                               |                                                                      | ×                                |
| $\leftarrow \rightarrow \checkmark \uparrow \square$ | « Loca > License สำนักงานบ้ 🗸 🗸                                      | Search License สำนักงานบัญชี 🛛 🔎 |
| Organize 🔻 New                                       | / folder                                                             | ::: - 🔟 😮                        |
| This PC                                              | ^ Name                                                               | Date modified Type               |
| 3D Objects                                           | 🛋 ลูกด้าสำนักงานบัญชี-client                                         | 29/10/2562 16:45 LIC File        |
| E Desktop                                            | 3 <table-cell-rows> 🗟 สำนักงานบัญชี (สำนักงานใหญ่)</table-cell-rows> | 29/10/2562 16:45 LIC File        |
| Documents                                            |                                                                      |                                  |
| 🖊 Downloads                                          | ~ <                                                                  | >                                |
| F                                                    | File name: สำนักงานบัญชี (สำนักงานใหญ่) 🛛 🗸                          | ไฟล์ทั้งหมด 🗸                    |
|                                                      |                                                                      | Open     Cancel                  |

# ขั้นตอนที่ 4 การลงทะเบียนรายชื่อลูกค้าสำนักงานบัญชี (Regis Account)

4.1 หลังจากที่ผู้ใช้งานดำเนินการ Activate License และ Login เข้าสู่ระบบเรียบร้อยแล้ว ระบบจะแสดงในหน้า Home ให้อัตโนมัติ ให้ผู้ใช้งานกดปุ่ม "? *{หมายเลข 1}" >* "**Regis Account** *{หมายเลข 2}*" ด้านมุมขวาบนของหน้าจอ เพื่อลงทะเบียน รายชื่อลูกค้าสำนักงานบัญชี ดังรูป

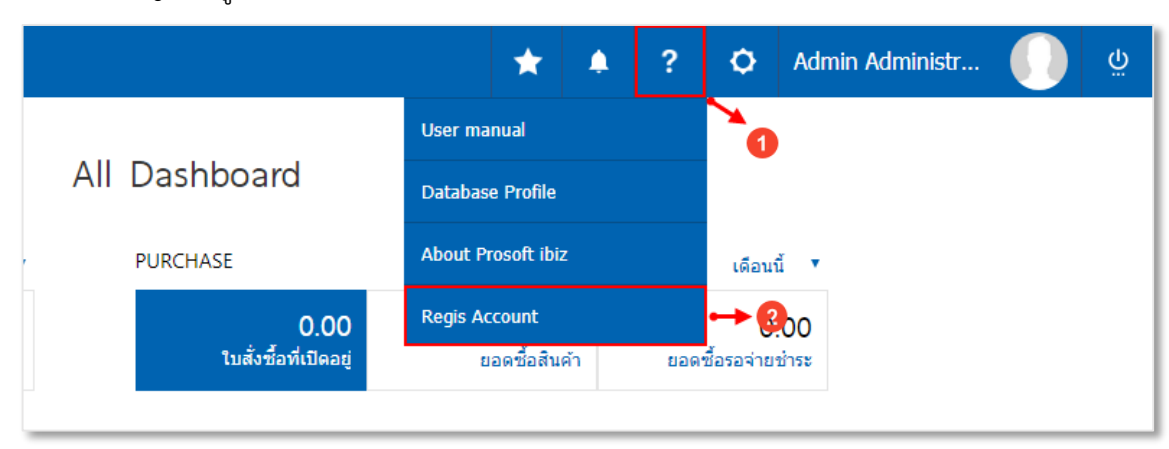

ปริษัท โปรซอฟท์ ซีอาร์เอ็ม จำกัด เลขที่ 287 หมู่ 5 ตำบลสันทรายน้อย อำเภอสันทราย จังหวัดเชียงใหม่ 50210

PROSOFTCRM Tel: 0-2402-8068, 081-359-7689, 081-359-6936 Email: support@prosoftibiz.com Website: www.prosoftibiz.com

4.2 ระบบจะแสดงหน้าจอ Regis Account ให้ผู้ใช้งานกดปุ่ม " + Add Company *{หมายเลข 3}*" จากนั้นระบบจะแสดง ช่องสำหรับการระบุข้อมูล "**ชื่อบริษัท, ชื่อบริษัทภาษาอังกฤษ และเลขประจำตัวผู้เสียภาษี** *{หมายเลข 2}*" ให้ผู้ใช้งานระบุข้อมูล ดังกล่าวให้ครบถ้วน และเมื่อระบุเรียบร้อยแล้วกดปุ่ม " ✓ " > "Register *{หมายเลข 5}*" เพื่อยืนยันการบันทึกข้อมูล

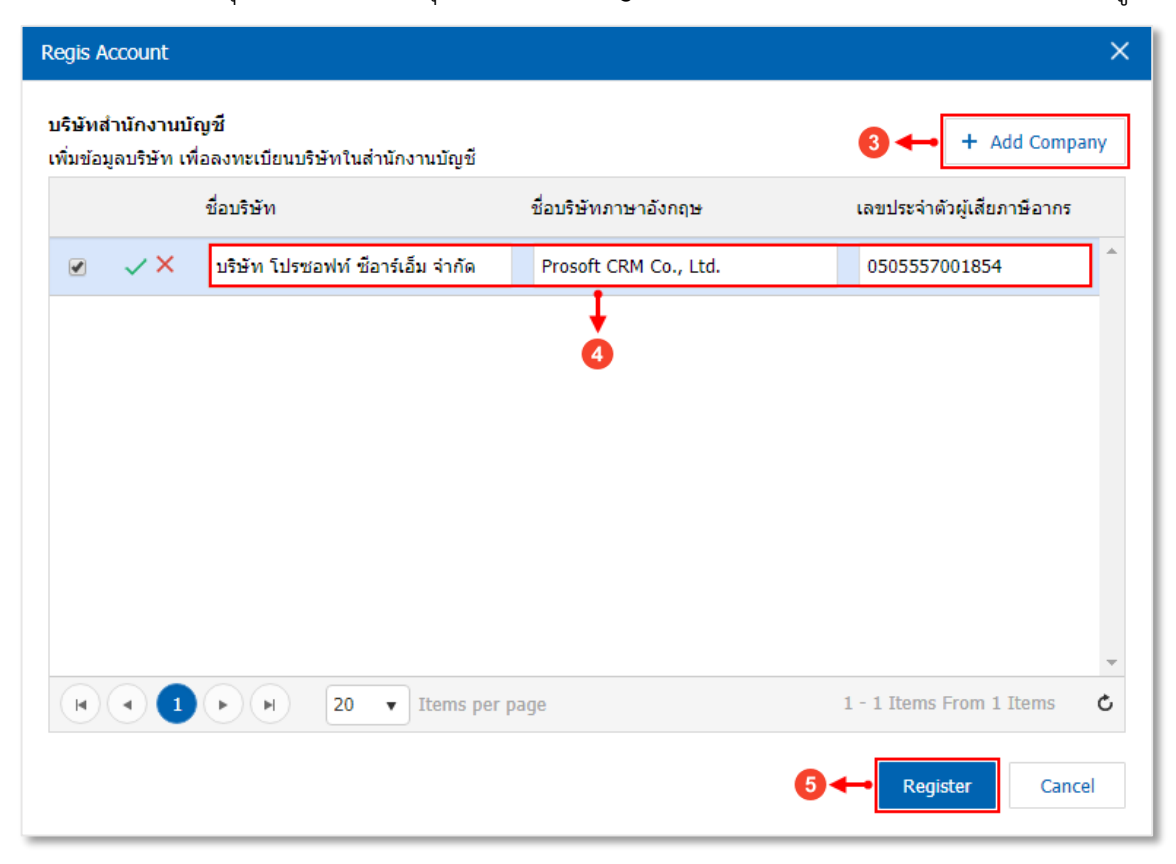

# ขั้นตอนที่ 5 การ Restore Database ของลูกค้าสำนักงานบัญชี

5.1 ให้ผู้ใช้งานทำการเปิดโปรแกรม Microsoft SQL Server ดังรูป

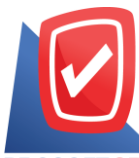

#### เลขที่ 287 หมู่ 5 ตำบลสันทรายน้อย อำเภอสันทราย จังหวัดเชียงใหม่ 50210

PROSOFTCRM Tel: 0-2402-8068, 081-359-7689, 081-359-6936 Email: support@prosoftibiz.com Website: www.prosoftibiz.com

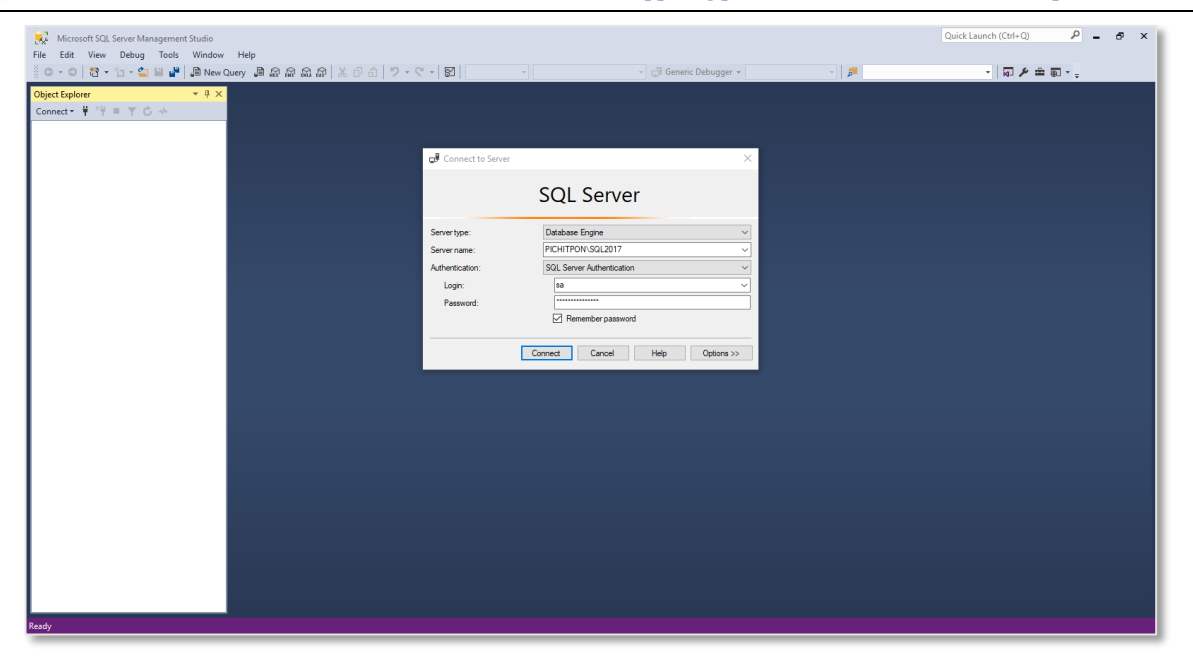

- 5.2 จากนั้นให้ผู้ใช้งานทำการ Restore Database ของลูกค้าสำนักงานบัญชี ดังรูป
  - \* หมายเหตุ : อ่านรายละเอียดขั้นตอนการ Restore Database หน้า 3 7

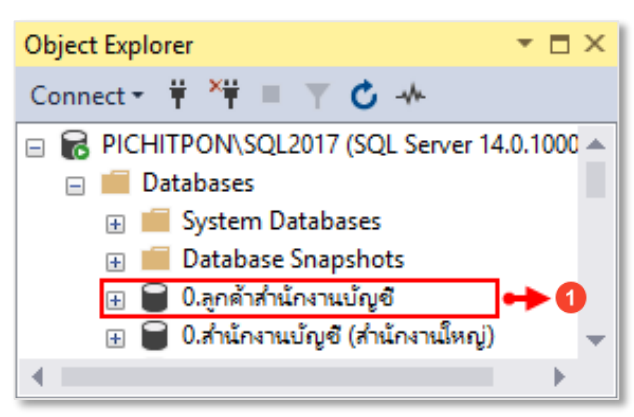

# ขั้นตอนที่ 6 การเชื่อมต่อ Database ให้เข้ากับโปรแกรม ของลูกค้าสำนักงานบัญชี

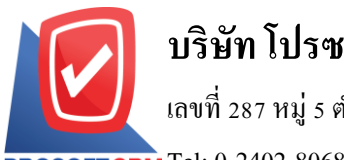

#### เลขที่ 287 หมู่ 5 ตำบลสันทรายน้อย อำเภอสันทราย จังหวัดเชียงใหม่ 50210

PROSOFT CRM Tel: 0-2402-8068, 081-359-7689, 081-359-6936 Email: support@prosoftibiz.com Website: www.prosoftibiz.com

6.1 หลังจากที่ผู้ใช้งานได้ทำการ Restore Database เรียบร้อยแล้ว ให้ผู้ใช้งานทำการเปิดโปรแกรม แล้วให้กดปุ่ม "Setting Connection" ด้านมุมขวาบนของหน้าจอโปรแกรม ดังรูป

6.2 จากนั้นระบบจะแสดงหน้าจอ Login Setting Database Connection เพื่อเข้าสู่หน้าจอการเชื่อมต่อ Database ให้ เข้ากับโปรแกรม โดยในช่อง Username ให้ระบุ "**demo**" และในช่อง Password ให้ระบุ "**ibizdemo**" ดังรูป

| biz                                       |
|-------------------------------------------|
| Login Setting Database Connection<br>demo |
| เข้ารู้ระบบ<br>Upload File Authorize      |
|                                           |
|                                           |

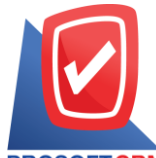

#### เลขที่ 287 หมู่ 5 ตำบลสันทรายน้อย อำเภอสันทราย จังหวัดเชียงใหม่ 50210

PROSOFTCRM Tel: 0-2402-8068, 081-359-7689, 081-359-6936 Email: support@prosoftibiz.com Website: www.prosoftibiz.com

6.3 ให้ผู้ใช้งานทำการเชื่อมต่อ Database ของลูกค้าสำนักงานบัญชี ให้เข้ากับโปรแกรมบัญชีออนไลน์ Prosoft ibiz ดังรูป
\* หมายเหตุ : อ่านรายละเอียดขั้นตอนการเชื่อมต่อ Database ให้เข้ากับโปรแกรมบัญชีออนไลน์ Prosoft ibiz หน้า 3 – 4

| ibiz                |                              |                                                                                |  |  |  |  |  |
|---------------------|------------------------------|--------------------------------------------------------------------------------|--|--|--|--|--|
| Database Connection |                              |                                                                                |  |  |  |  |  |
| Select Connection   | Select Connection            | Logout To Home                                                                 |  |  |  |  |  |
| * Profile Name      | สำนักงานบัญชี (สำนักงานใหญ่) | Test Connection                                                                |  |  |  |  |  |
| * Server Name       | PICHITPON\SQL2017            | <ol> <li>Connected database success.</li> <li>Write file accesible.</li> </ol> |  |  |  |  |  |
| * Database Name     | 0.ลูกค้าส่านักงานบัญชี       |                                                                                |  |  |  |  |  |
| * Database Login    | sa                           |                                                                                |  |  |  |  |  |
| * Database Password | •••••                        |                                                                                |  |  |  |  |  |
|                     | Save New Delete              |                                                                                |  |  |  |  |  |

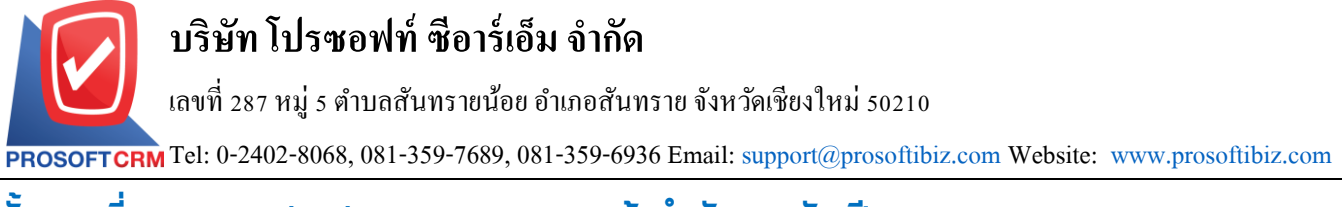

# ขั้นตอนที่ 7 การ Activate License ของลูกค้าสำนักงานบัญชี

7.1 หลังจากที่ผู้ใช้งานได้มีการเชื่อมต่อ Database ให้เข้ากับโปรแกรมและเข้าสู่ระบบแล้ว จะพบว่าโปรแกรมจะแสดง Pop – Up แจ้งเตือนเกี่ยวกับไม่พบข้อมูล License จะต้องดำเนินการอัพโหลดไฟล์ License ก่อนเข้าใช้งาน โดยให้ผู้ใช้งานทำการ เลือกไฟล์ License ที่ทางทีมงานได้จัดส่งมา เพื่อดำเนินการ Activate License ซึ่งไฟล์ License ของลูกค้าสำนักงานบัญชีที่ทาง ทีมงานได้จัดส่งมาให้นั้นจะมีด้วยกันทั้งหมด 2 ไฟล์ ประกอบไปด้วย

- License สำหรับสำนักงานบัญชี โดยทางเจ้าหน้าที่จะระบุเป็นชื่อบริษัทของผู้ใช้งาน
- License สำหรับลูกค้าสำนักงานบัญชี โดยทางเจ้าหน้าที่จะระบุเป็นชื่อบริษัทของผู้ใช้งานตามด้วย "Client"

<u>ซึ่งในกรณีนี้ให้ผู้ใช้งานเลือกไฟล์ License สำหรับลูกค้าสำนักงานบัญชีตามด้วย "Client"</u> ดังรูป

\* หมายเหตุ : อ่านรายละเอียดขั้นตอนการ Activate License หน้า 7 – 8

| 🔺 ไม่สามารถตำเนินการได้                                                  | ×                                                  |
|--------------------------------------------------------------------------|----------------------------------------------------|
| ไม่พบข้อมูล license software กรุณาอัพโหลดไฟล์<br>1+ ลงทะเมียน Lic        | ี้ license ก่อนเข้าใช้งาน<br>cense Software Cancel |
| 🚯 ลงทะเบียน License Software<br>Please select file license for register. | ×<br>2 ← Select File                               |
| 5 ◀<br>© Open                                                            | Register     Cancel     X                          |
| ← → × ↑ 🔤 « Loca > License สำนักงานบ้ ∨ Ö                                | Search License สำนักงานบัญชี 🔎                     |
| Organize 👻 New folder                                                    | III 🔹 🕶 🔲 💡                                        |
| This PC                                                                  | Date modified Type                                 |
| 🗊 3D Objects 3 🔶 📄 ลูกค้าสำนักงานปัญชี-client                            | 29/10/2562 16:45 LIC File                          |
| Desktop<br>∰ Documents<br>↓ Downloads ∨ <                                | 29/10/2562 16:45 LIC File                          |
| File name: สำนักงานบัญชี (สำนักงานใหญ่) 🗸                                | ไฟล์ทั้งหมด ✓<br>● Open Cancel                     |

# ขั้นตอนที่ 8 การเปลี่ยนชื่อบริษัทของลูกค้าสำนักงานบัญชี ให้ตรงกับข้อมูล Regis Account

8.1 หลังจากที่ผู้ใช้งานเข้าสู่ระบบ จะพบว่าชื่อบริษัทจะเป็นชื่อ "**บริษัท ตัวอย่าง จำกัด**" ให้ผู้ใช้งานทำการเปลี่ยนชื่อ บริษัทของลูกค้าสำนักงานบัญชี ให้ตรงกับข้อมูล Regis Account

|   |              |   |        |       |    | Ŷ        |       |           |      |        |       |       |
|---|--------------|---|--------|-------|----|----------|-------|-----------|------|--------|-------|-------|
|   |              |   | 1.1    |       | 9  | <i>•</i> |       |           | 19   | 4      | 9     | 9     |
| × | 98917611986  | ٠ | ລາງເຮາ | ยละเ  | ລຍ | രിലര     | າລາເຄ | າງຮາງ     | lau  | പഴിക്ക | 15    | ٩٥٢٩٧ |
|   | NIST LOPAINI | ٠ | 011291 | OPIOP | 00 | ពេកសង    | ายผา  | 1 1 9 9 1 | JPIO | 600    | 7 9 L | 911   |
|   | 9            |   |        |       |    |          |       |           |      |        |       |       |

| ≡ | ibiz           | บริษัท ตัวอย่าง จำ | กัด (บริษัท ตัวอย่าง จ่ | ำทัด)                            |               |                        | * *                | ? 🗘         | Admin Administr | . 🌔 👲 |
|---|----------------|--------------------|-------------------------|----------------------------------|---------------|------------------------|--------------------|-------------|-----------------|-------|
|   | Home           |                    | < Company               | e                                |               |                        | 📩 Translate        | Save        | ✓ Close ×       |       |
| Ø | Sales          |                    |                         |                                  |               |                        |                    |             |                 |       |
| 7 | Purchase       |                    | * รหัสบริษัท            | COM-001                          |               | เลขประจำตัวผู้เสียภาษี | anns 0505557001854 |             |                 |       |
| • | Inventory      |                    | * ชื่อบริษัท            | บริษัท โปรซอฟท์ ชีอาร์เอ็ม จำกัด |               | ໂລໂກ້ນຈີ່ອ້າກ          | <b>•</b> • •       |             |                 |       |
|   | Accounting     |                    | ขื่อผู้ประกอบการ        |                                  |               |                        |                    |             |                 |       |
| Î | Cheque & Bank  |                    | หมายเหตุ                |                                  |               |                        | ×                  |             |                 |       |
|   | Petty Cash     |                    | ข้อมุลสาขา              |                                  |               |                        |                    | + /         | Action 👻        |       |
| - | CRM            |                    | จนัสสาขา                | สื่อสาขา                         | สาขาที่       | faria                  | สื่อยัประกอบการ    | đari        |                 |       |
| 0 | Approve Center |                    | BRH-001                 | บริษัท ด้วอย่าง จำกัด            | ส่านักงานใหญ่ |                        |                    |             |                 |       |
|   | Report         |                    |                         |                                  |               |                        |                    |             |                 |       |
| × | Setting        |                    |                         |                                  |               |                        |                    |             |                 |       |
|   |                |                    | K C C F F               | 20 • Items per page              |               |                        |                    | 1 - 1 Items | From 1 Items Č  |       |